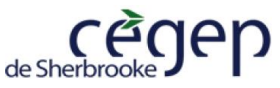

# Guide pour l'emprunt de livre numérique au Cégep

#### Dans ce guide vous trouverez comment :

- A.) Parcourir la collection de livres numériques au Cégep
- B.) Emprunter un livre numérique avec Pretnumérique

## A.) Parcourir la collection de livres numériques

#### <u>Étapes</u> :

- 1.) Accéder à votre compte utilisateur sur le catalogue Koha à l'adresse suivante : <u>https://sherbrooke.koha.collecto.ca/cgi-bin/koha/opac-user.pl</u>
- 2.) Accéder à la plateforme Pretnumérique en cliquant sur l'icône

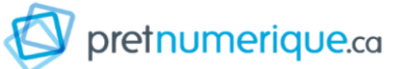

Confirmer l'emprunt

**3.)** Vous pouvez maintenant parcourir les parutions récentes, les sections thématiques, la section palmarès ou encore rechercher le livre voulu dans la plage de recherche (voir image ci-dessous)

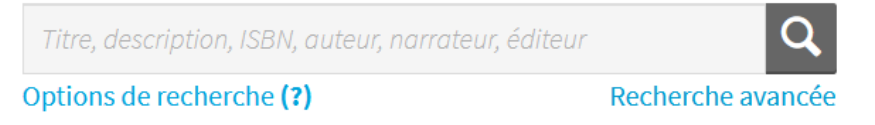

Voici quelques explications sur la recherche dans Pretnumérique

## B.) Emprunter un livre numérique avec Pretnumérique

### <u>Étapes</u> :

- **1.)** Cliquer sur l'image de la couverture du livre voulu
- 2.) Si un exemplaire du livre est disponible, vous aurez alors la possibilité de cliquer sur le Emprunter
- 3.) Confirmer ensuite votre emprunt en cliquant sur le bouton
- 4.) Vous avez maintenant la possibilité de :

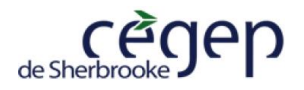

- a. Télécharger le livre en cliquant sur appareil mobile (liseuse, tablette, téléphone intelligent). À noter qu'un lien de téléchargement du livre est également envoyé votre adresse courriel<sup>1</sup>.
- **b.** Ou de lire le livre numérique en ligne en cliquant sur le bouton cette option s'offre à vous, ce qui n'est pas toujours le cas.

Pour ouvrir un livre numérique que vous avez téléchargé, vous devez d'abord télécharger une **application de lecture**.

Si vous avez besoin de renseignements sur l'accès à un livre numérique téléchargé, vous pouvez consulter le guide <u>Lire un livre numérique avec une application de lecture</u>.

Pour toute question sur le livre numérique, veuillez communiquer avec :

René-Pierre Custeau Spécialiste en moyens et techniques d'enseignement Centre des médias | Cégep de Sherbrooke 819 564-6350, poste 5233 René-Pierre.Custeau@cegepsherbrooke.qc.ca

💪 Lire en ligne

si

<sup>&</sup>lt;sup>1</sup> L'adresse courriel est celle qui est inscrite dans votre compte d'utilisateur Koha. Cette adresse apparaît également lors de la confirmation du prêt.